## ASPEN DistriView<sup>™</sup> Version 11.3 Update

This maintenance release contains fixes for all known bugs to date. This is a maintenance release.

You have been given a link to download the setup program for DistriView11.3. You can run this setup to update an existing installation or to create a new *DistriView v11* installation. Please write to support@aspeninc.com in English (suporte@aspeninc.com in Spanish and Portuguese) or call us (650-347-3997 x1) if you have questions.

The following are bug fixes between v11.2 and v11.3 of DistriView.

- The converter-interfaced generator logic has been improved. We have double checked that the solution in *DistriView* matches the solution of voltage-controlled current source in *OneLiner*.
- The Diagram | Reset Text Position command was not working for converter-interfaced generators and type-3 wind generators. Fixed.
- The FLC (full load current) button for inverter-interfaced generators and for type-3 wind generators did not always give the correct full-load current. Fixed. Also, for clarity, we added the words "for the entire plant" to the display of the full-load current.
- Sometimes when a new inverter interfaced generator or a type-3 wind generator is created, the generator symbol was not properly attached to the bus. Fixed.
- The parameters of type-3 generators were not properly transferred form the last generator of the same kind, even though the "Copy from the last object" option is on. Fixed.
- The minimum and maximum shutdown voltages were not enforced for type-3 wind generators. Fixed.
- Documentation for type-3 wind generators was edited for clarity.
- The "FRT slope" parameter has been removed from the "Advanced" page of the type-3 wind generator dialog box. This slope is an integral part of the controller within the EPRI model for the purpose of voltage regulation. We were advised not to change this value.
- Added logic to create a new load group (with load group number of 0) automatically when the first line is added to a new files.

## Installing DistriView Version 11.3

Please follow these instructions to install the DistriView v11.3 on your PC:

- 1. Use the link provided to download the setup program to your hard disk.
- Run the setup program. Windows administrative privilege is required. Choose 'Regular Setup' unless you are making a file-server setup for a "Workstation Setup". If needed, use the link provided to download the latest *Getting Started* document for more information on program installation.